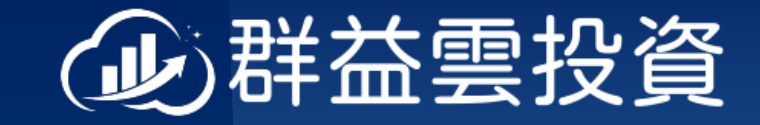

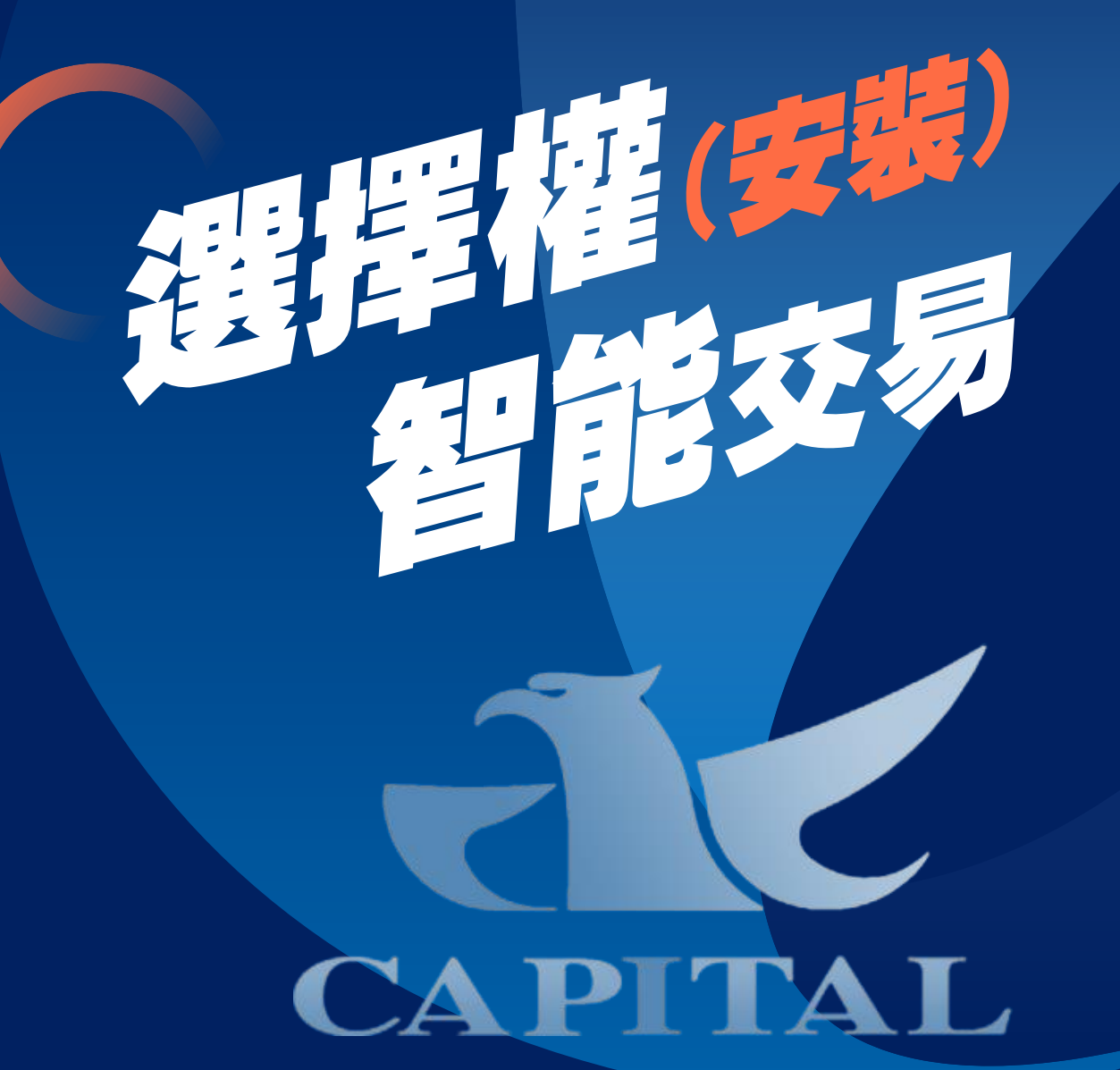

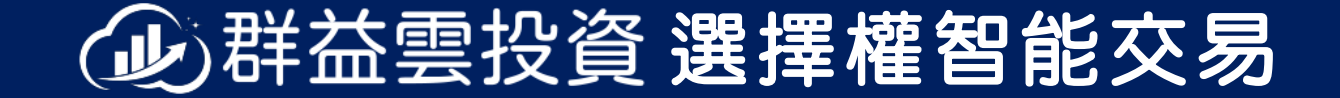

# 安裝前,請先完成【電腦憑證安裝】 (可詢問營業員安裝方式)

https://www.capitalfutures.com.tw/zh-tw

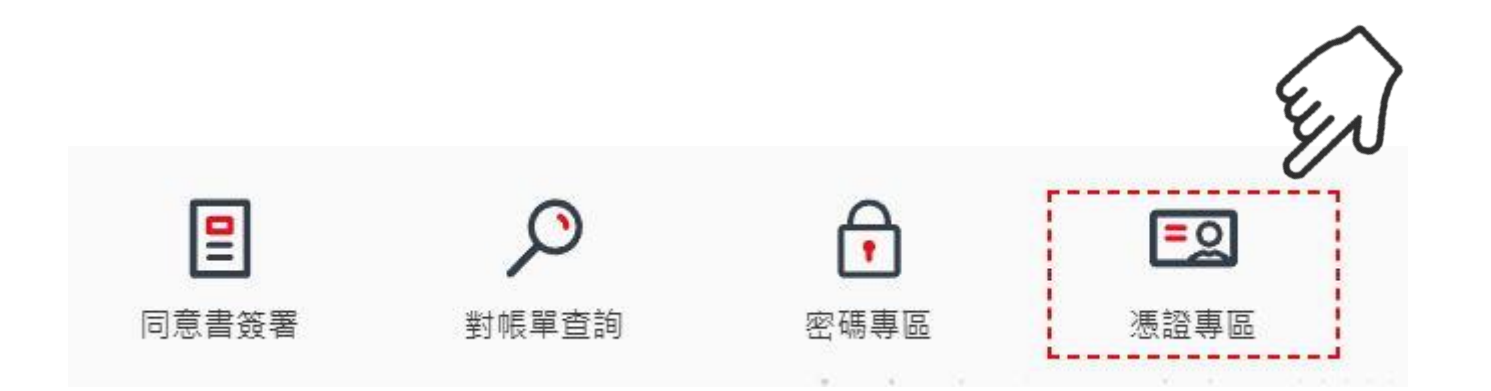

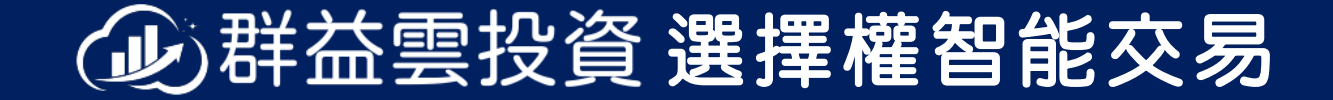

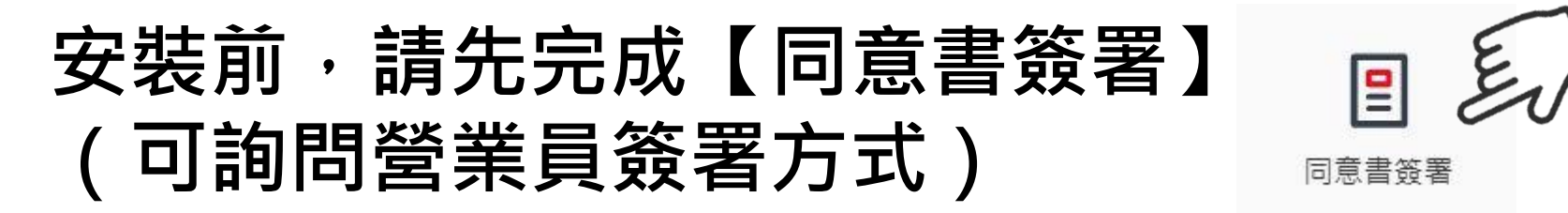

| ① 人民幣商品暨陸股ETF延<br>長告知事項 <b>?</b> | 2 國內盤後交易時段風險警<br>示通知服務申請書? | ③ 智慧單風險(國內外皆適<br>3) 用)?                     |
|----------------------------------|----------------------------|---------------------------------------------|
| 4 市價委託風險? 已簽署                    | 5 開戶受託條文變更? 已簽署            | 6 TOPIX資訊之取得使用約<br>定同意書?                    |
| 7 盤後交易時段告知事項暨<br>檢核表?            | 8 跨點交易申請書(限台中期<br>音客戶)?    | <ul><li>● 期貨API服務下單聲明書</li><li>○ </li></ul> |
| 10 布蘭特原油期貨聲明書? 尚未簽署              | 11) 期貨網路下單聲明書? 已簽署         | 12 期貨智慧長效單風險預告<br>已簽署                       |
| (13) 期貨投顧契約 已簽署                  | 建議圖片 已簽署 都完成               |                                             |

## ④群益雲投資 選擇權智能交易

# 安裝前,請先確認【保證金總額度】 (可詢問營業員或自行查詢)

常見問答:保證金總額?

#### 保證金總額不等於入金金額!

入金50萬(或券商一開始給的額度) 以智能交易策略大約下單到40萬, 就會顯示額度不足。

(總額或入金100萬,大約下單到80萬)

若入金100,請先將保證金總額申請到150萬。

若有2個帳號,也要留意每個帳號的額度!

常見問答:超過保證金總額會?

下單機所送出的委託單,會被券商退單。

交易額度調整

線上申請輕鬆不費力

立即申請/狀態查詢

- 反覆委託,反覆退單
- 會造成程式調整機制無法順利運作!
- (若保證金總額有50萬,建議資金成本40 萬,其他出金)
- (保證金總額有100萬,建議資金成本80 萬,其他以金)
- 萬,其他出金)
- (依照保證金總額,建議資金成本=80%)

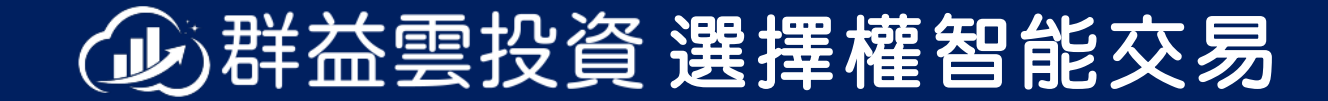

## 智能交易網站依順序下載安裝

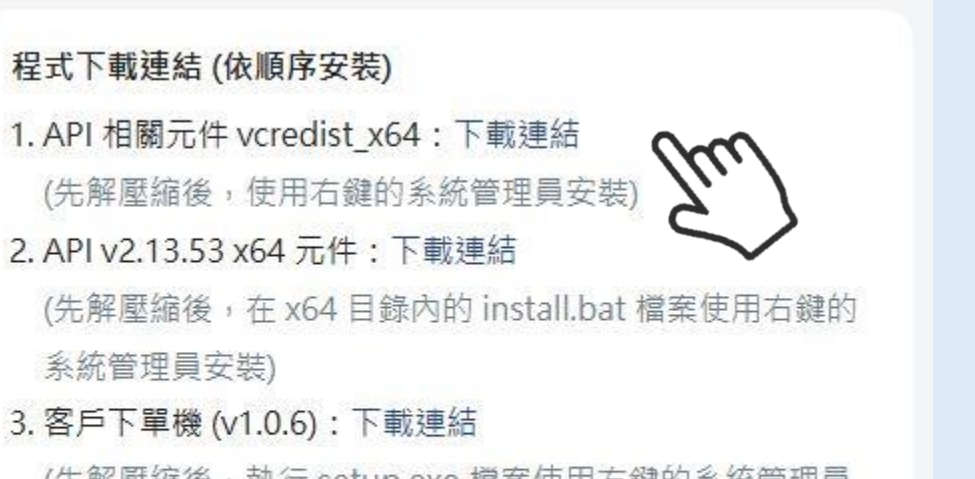

(先解壓縮後,執行 setup.exe 檔案使用右鍵的系統管理員 安裝)

#### 2.API v2.13.53 x64 元件,成功需出現這畫面

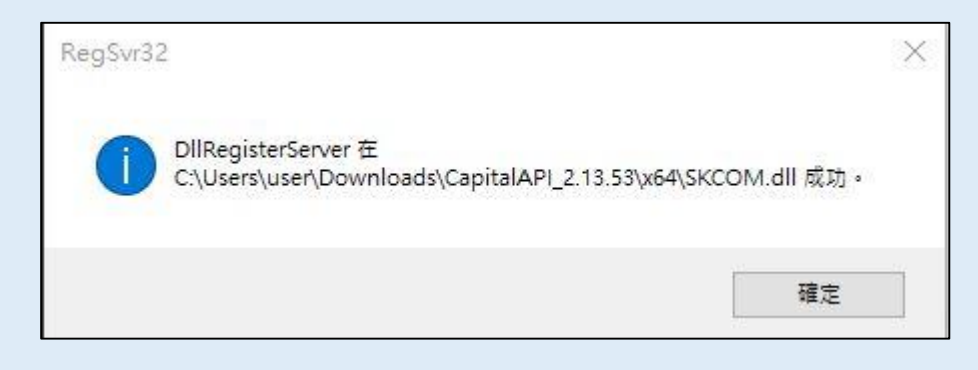

#### 3.客戶下單機 (v1.x.x),無法安裝完成,請先移除再安裝

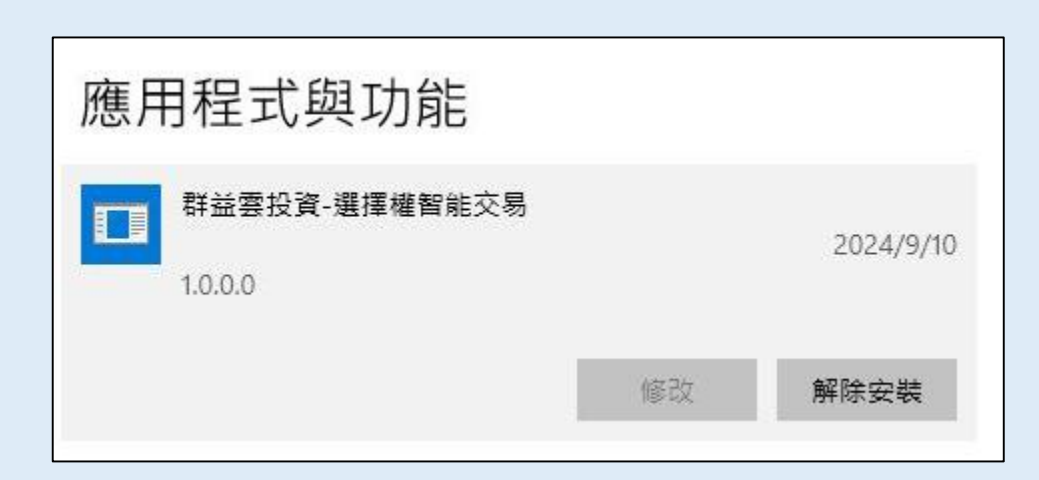

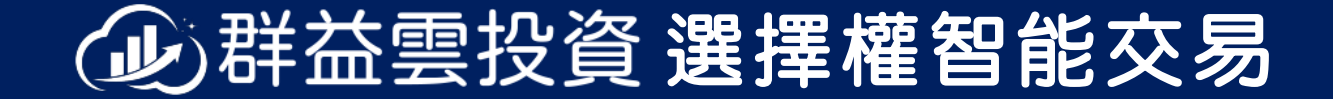

### 智能交易同一台電腦・開2套(不同帳號)

#### 第2套: 複製資料夾→OptionSmartTrade.Capital.Login.exe

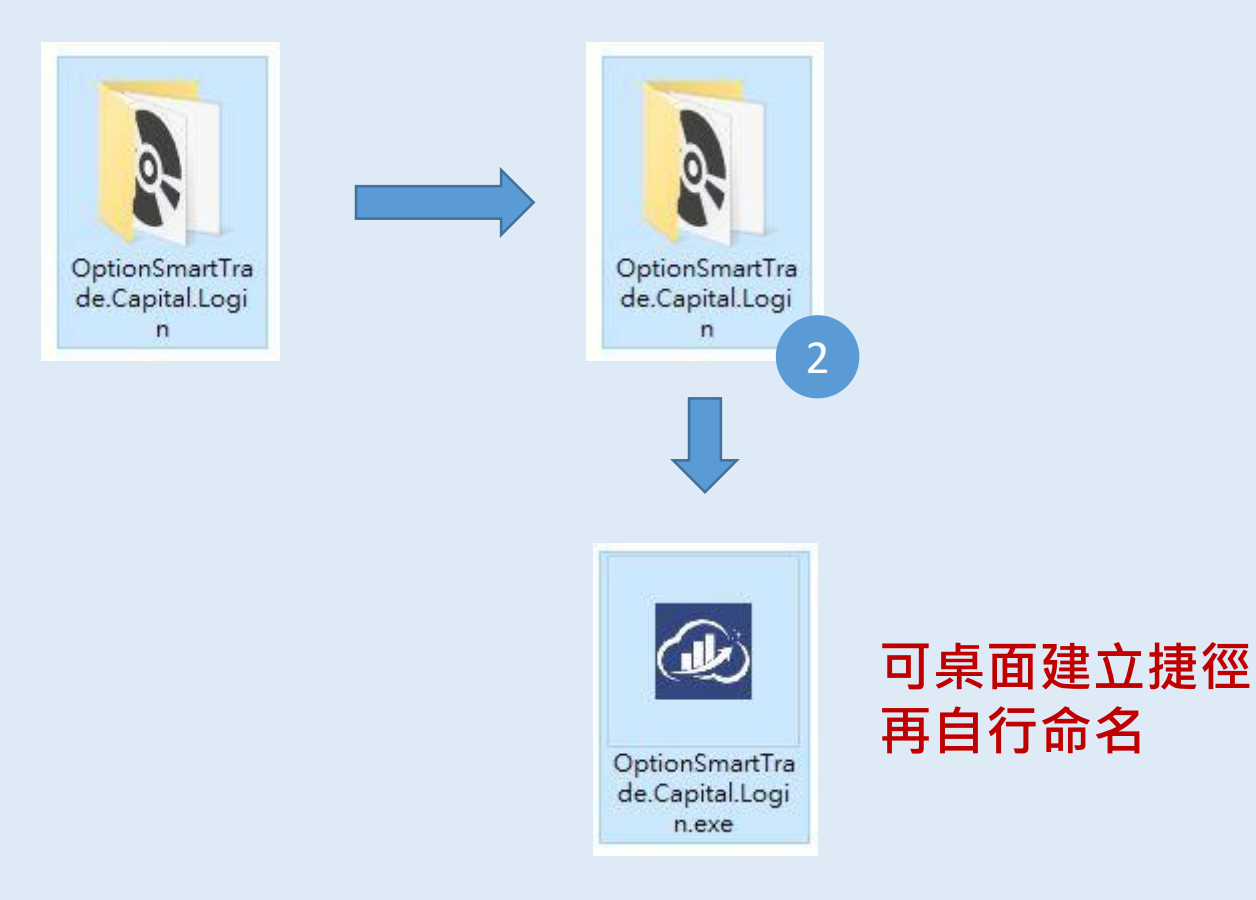

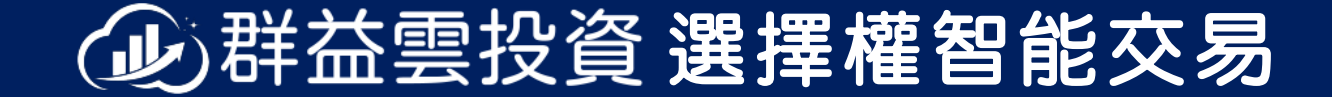

## 安裝後,請先閱讀所有的【常見問答】

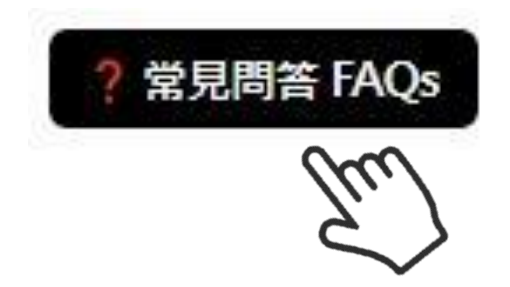

### 後續設定,可參閱【每日清單檢查】

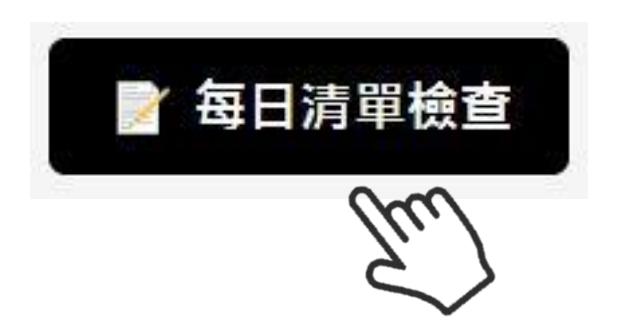

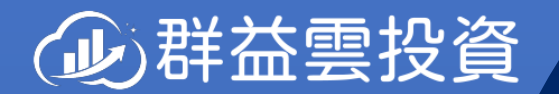

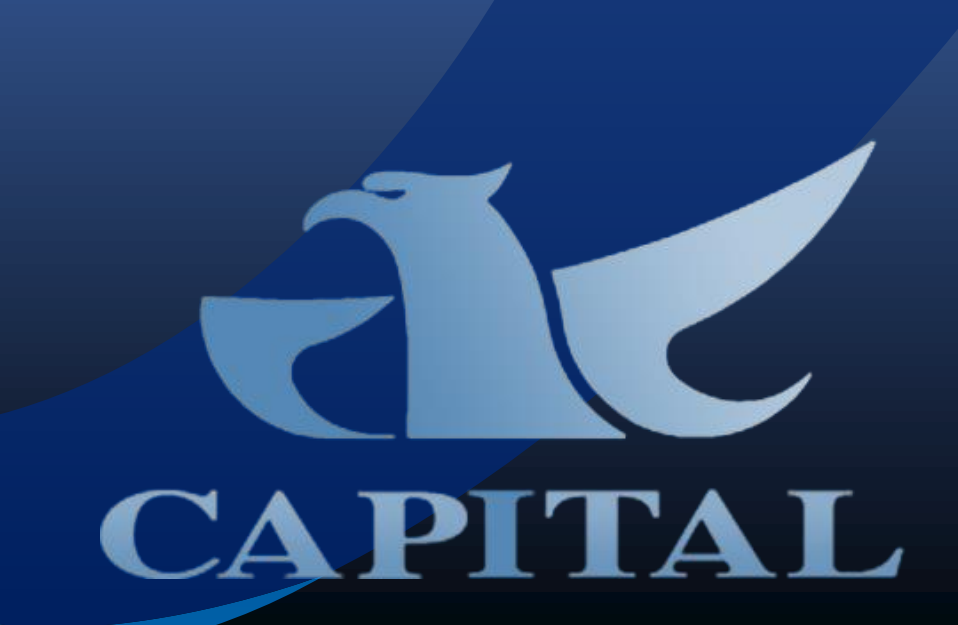